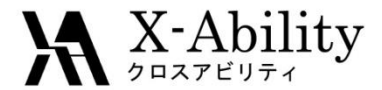

### Winmostar チュートリアル Gromacs タンパク質 <sub>V8.000</sub>

株式会社クロスアビリティ

<u>question@winmostar.com</u>

2017/10/01

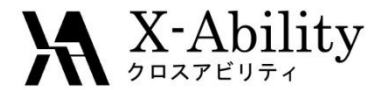

概要

 このチュートリアルでは、ニワトリタンパクリゾチームのPDBファイルから Gromacsで計算を流すための手段を示します。

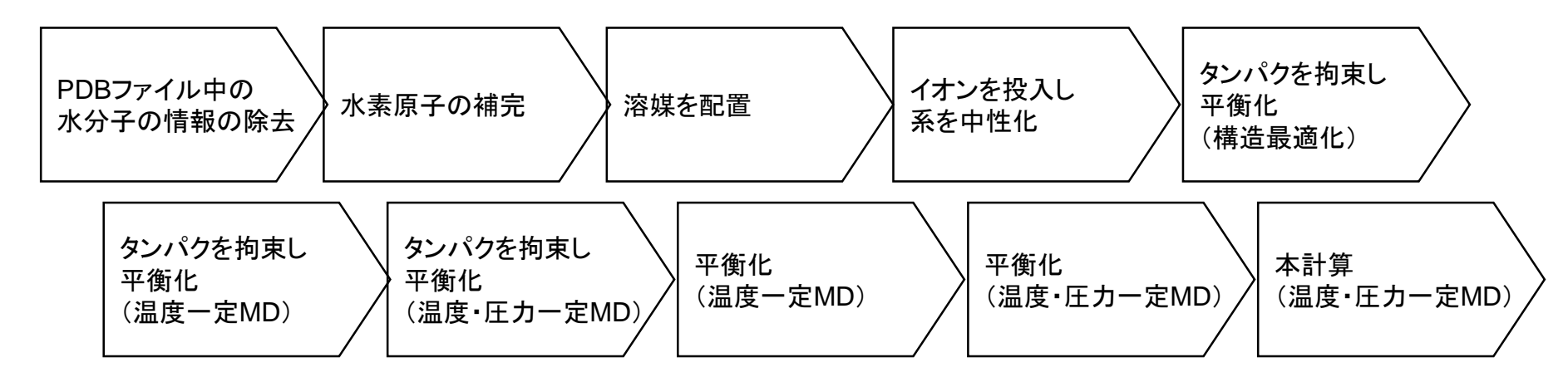

#### 注意点:

- PDBのXRDからの情報に含まれる結晶水の情報を削除し、逆に含まれていない水素を補完する必要があります。
- 系のサイズ(溶媒の数)もタンパク質の挙動に影響を与えます。
- 分子の種類、初期密度に応じて平衡化に必要なステップ数は本例と異なる 場合はあります。
- 相互作用計算方法や力場も計算結果に大きく影響します。

2017/10/01

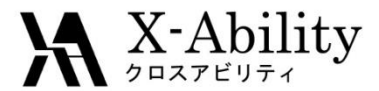

#### 動作環境設定

#### 本機能を用いるためには、Cygwinのセットアップが必要です。

<u>https://winmostar.com/jp/manual\_jp.html</u>の「2. 計算エンジンのインストール」から、Cygwinの自己解凍書庫(exe)を入手し実行してください。

| 2. 計算エンジンのインストール                                                                                           |                                                      |
|----------------------------------------------------------------------------------------------------|------------------------------------------------------|
| Windows版                                                                                                   |                                                      |
| cygwin_wm_v7_20160926.exe(41 MP) ※NWCh<br>(上級者向け)NWChem, Gromacs, AmberのCyg<br>V6用NWChem ※Windowsビルド済パッケージ | nber Windowsビルド済パッケー<br>こちら<br>-ル手順 ※cygwin_wm_v7_20 |

 デフォルトではC:¥直下にインストールされますが、Winmostarの環境設定の「プロ グラムパス」>「Cygwin」を変更することで任意の場所にインストール可能です。

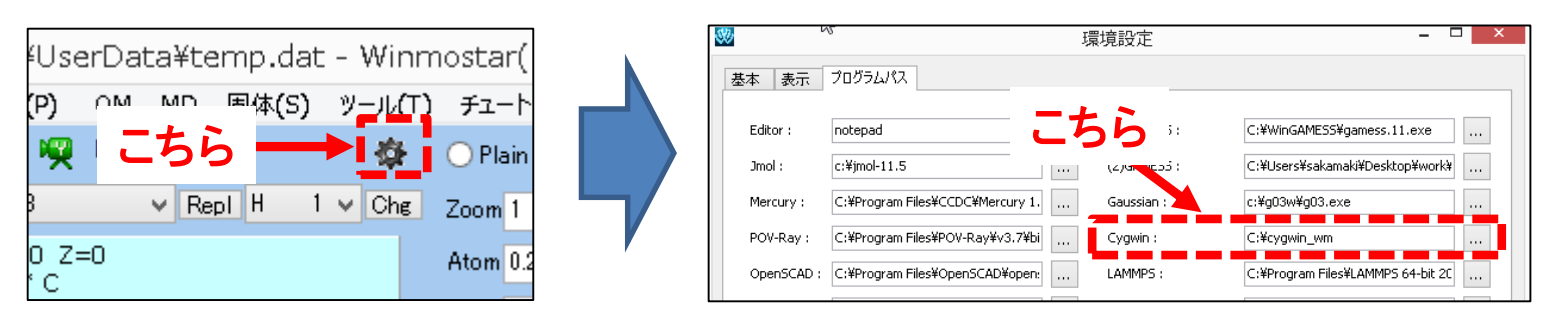

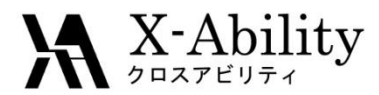

 [ファイル]>[開く]からサンプルフォルダ内の1AKI.pdbを開く。(デフォルトでは C:¥winmos8¥samples¥1AKI.pdb)

| ファイル(E) 編集(E) 表示(V) 半経験QM(P) QM MD 固体(S) ツール                                                 | (I) チュートリアル(U) ヘルプ(H)が                                                                                                    |
|----------------------------------------------------------------------------------------------|----------------------------------------------------------------------------------------------------|
| ᅼ 🕑   % % 羔 +H   🔠 💘 💘 💘                                                                     | Plain 💿 Normal 🔲 Number 🗸 🗸                                                                                                    |
| Add Del -CH3 -C2H3 -C6H5 -CH3 v Repl H 1 v Ch                                                | 🗉 Zoom 0.22 - 🛛 — 🦫 🏂                                                                                                    |
| YDROLASE 19-MAY-97 1AKI 1,079 C613N193S10<br>079-1-2-0 Leng=21 757 Ang=65 1 Dired=* Lorr=* 0 | Atom 0.25                                                                                                    |
|                                                                                              | Bond 10                                                                                                    |
|                                                                                              | AM1 EF PRECISE GNORM=0.05 NOINTER GRAPHF MMOK                                                                                                    |
| And A second                                                                                 | HYDROLASE 19-MAY-97 1AK I                                                                                                    |
| VERSE Z                                                                                      |                                                                                                    |
|                                                                                              | ~                                                                                                    |
|                                                                                              | 1062 0 2.55437 1 163.7314 1 138.0335 1 537 536 535<br>1063 0 2.48606 1 70.3967 1 55.0704 11060 857 865                                                           |
|                                                                                              | 1064 0 3.31538 1 108.9379 1 4.8491 1 559 554 553<br>1065 0 3.25823 1 91.6697 1 -45.9621 11016 380 378                                                            |
|                                                                                              | 1066 U 2.75518   124.2884   -3.7447   587 585 584<br>1067 U 2.84774   114.9784   -146.6206   11028 20   19<br>1069 U 2.92926   131 2151   -9.2919   1572 571 570 |
|                                                                                              | 1069 0 2.59427 1 110.3315 1 50.3795 1 9 8 7<br>1070 0 2.99407 1 135.3836 1 -43.4011 1 371 370 367                                                                |
|                                                                                              | 1071 0 2.24392 1 173.2058 1 -7.6639 1 882 881 880<br>1072 0 3.00849 1 121.0729 1 -22.1271 1 525 524 523                                                          |
|                                                                                              | 1073 0 3.23444 1 95.2369 1 107.9770 1 766 765 764<br>1074 0 2.57272 1 138.8386 1 -75.2890 1 162 161 160                                                          |
|                                                                                              | 1075 0 2.04721 1 95.0331 1 -154.2917 11024 871 870<br>1076 0 2.57116 1 146.2980 1 139.2824 1 276 275 274                                                         |
|                                                                                              | 1077 0 2.20606 1 116.7963 1 64.2426 11072 525 524<br>1078 0 2.75168 1 140.1852 1 -131.2555 11047 979 978 V                                                       |
| a second a feature and                                                                       | 1079 O 2.635413 137.2044 1.2264 101 100 99                                                                                                    |
|                                                                                              |                                                                                                    |
| ∎z <b>=</b> > χ                                                                              | ^                                                                                                    |
|                                                                                              |                                                                                                    |
|                                                                                              | ×                                                                                                    |

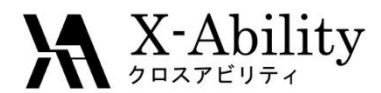

• [編集]>[分子単位で選択]をクリックする。「Select Molecules」ウインドウで「O 78」 の項目にチェックを入れ、メイン画面上で結晶水の酸素原子が選択された(青丸 で囲まれた)状態にする。

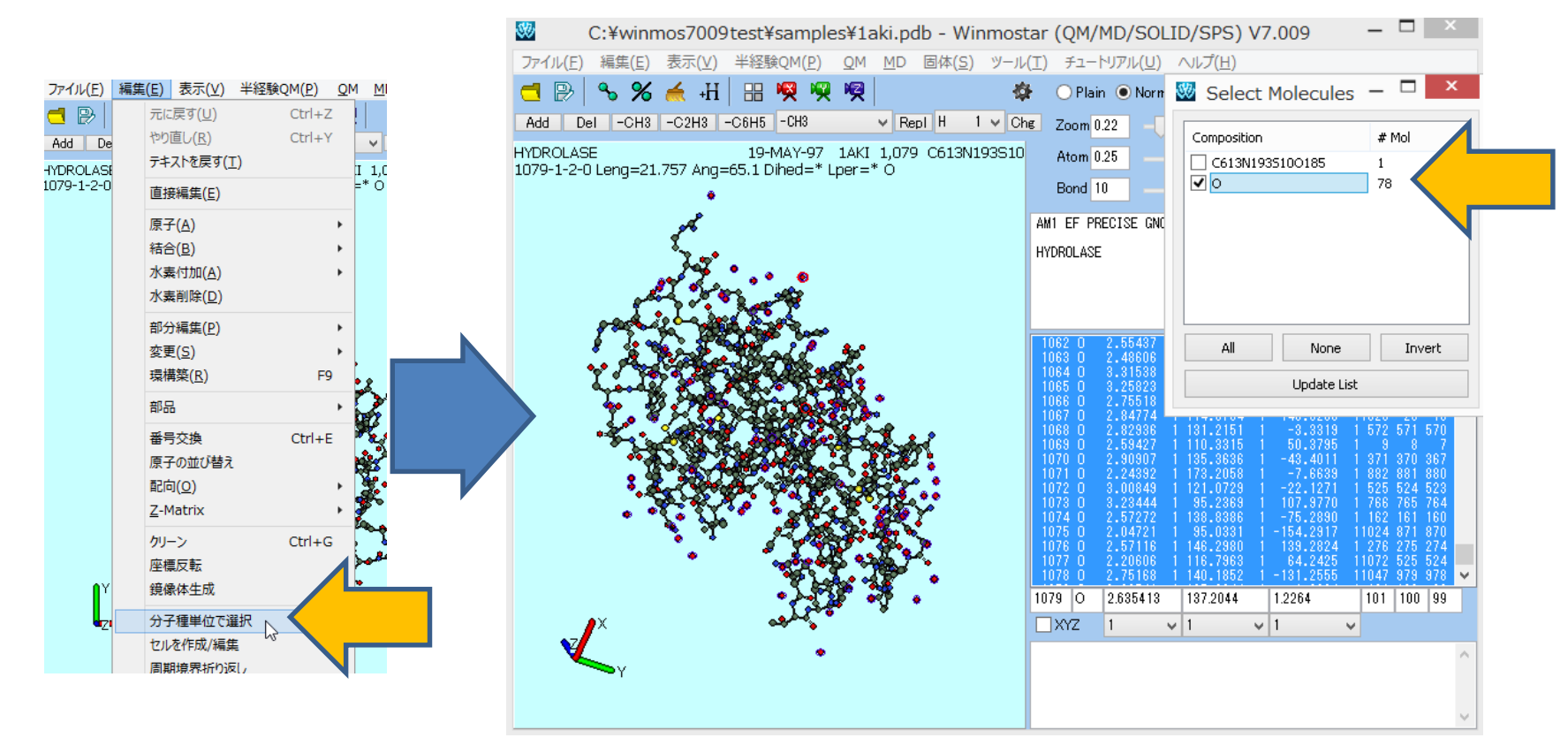

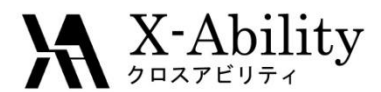

結晶水の酸素原子が選択された状態で、[編集]>[部分編集]>[部分削除]をクリッ ٠ クする。「Selection」で[Delete]をクリックすると、結晶水が削除される。

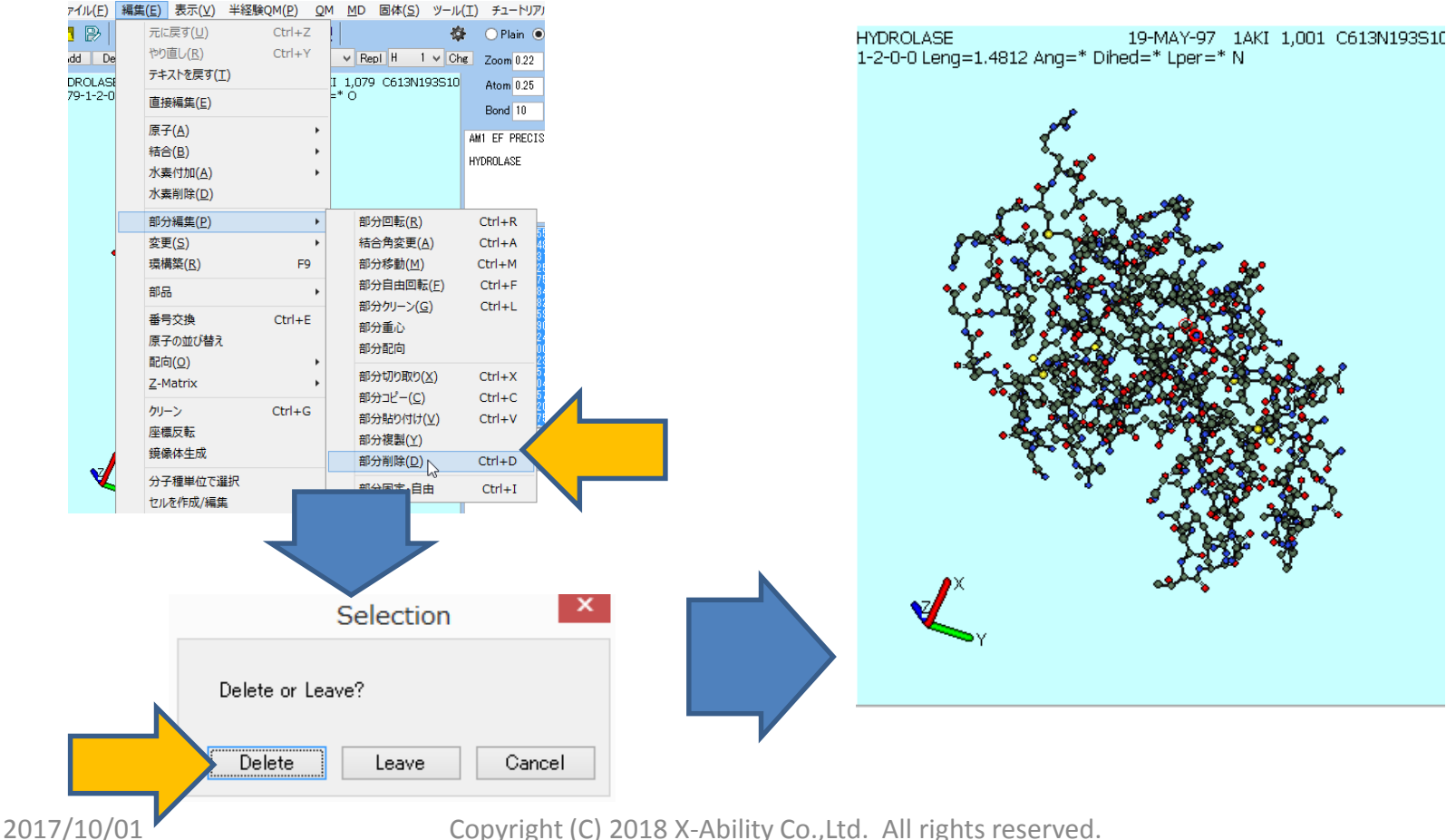

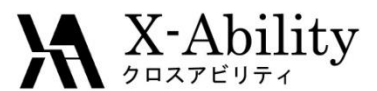

 [編集]>[水素付加]>[pdb2gmxを使用]をクリックする。「Protonate with pdb2gmx」 ウインドウで[Execute]をクリックすると、タンパク質に水素が生成される。水素が 予め付いたpdbデータの場合も、この処理が必要な場合がある。

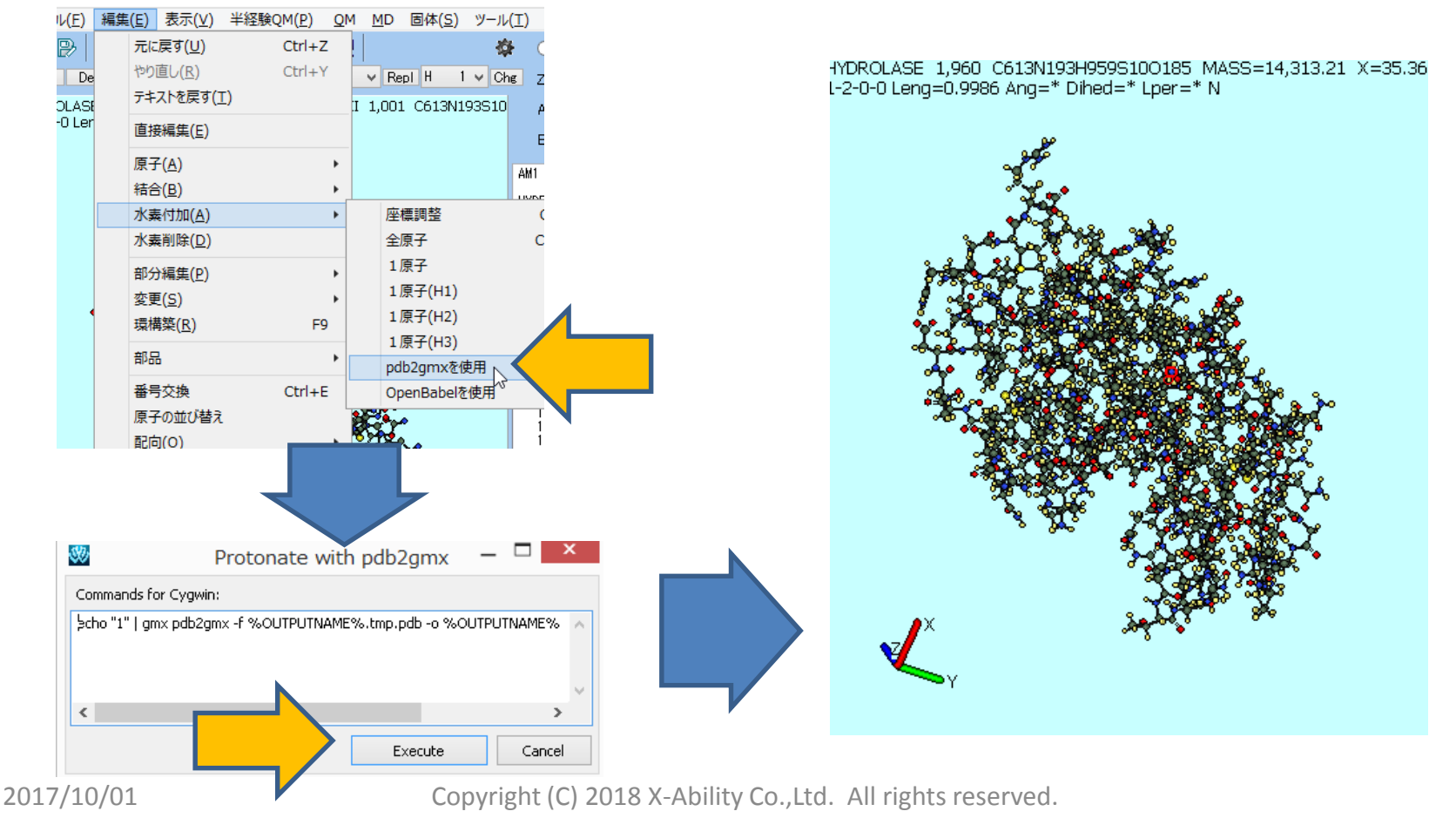

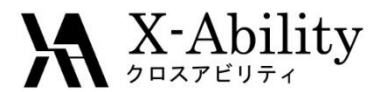

• [MD]>[溶媒を配置/セルを作成] をクリックする。[Add Water]をクリックし、「Enter # of molecules」に"3000"と入力し、[OK]する。

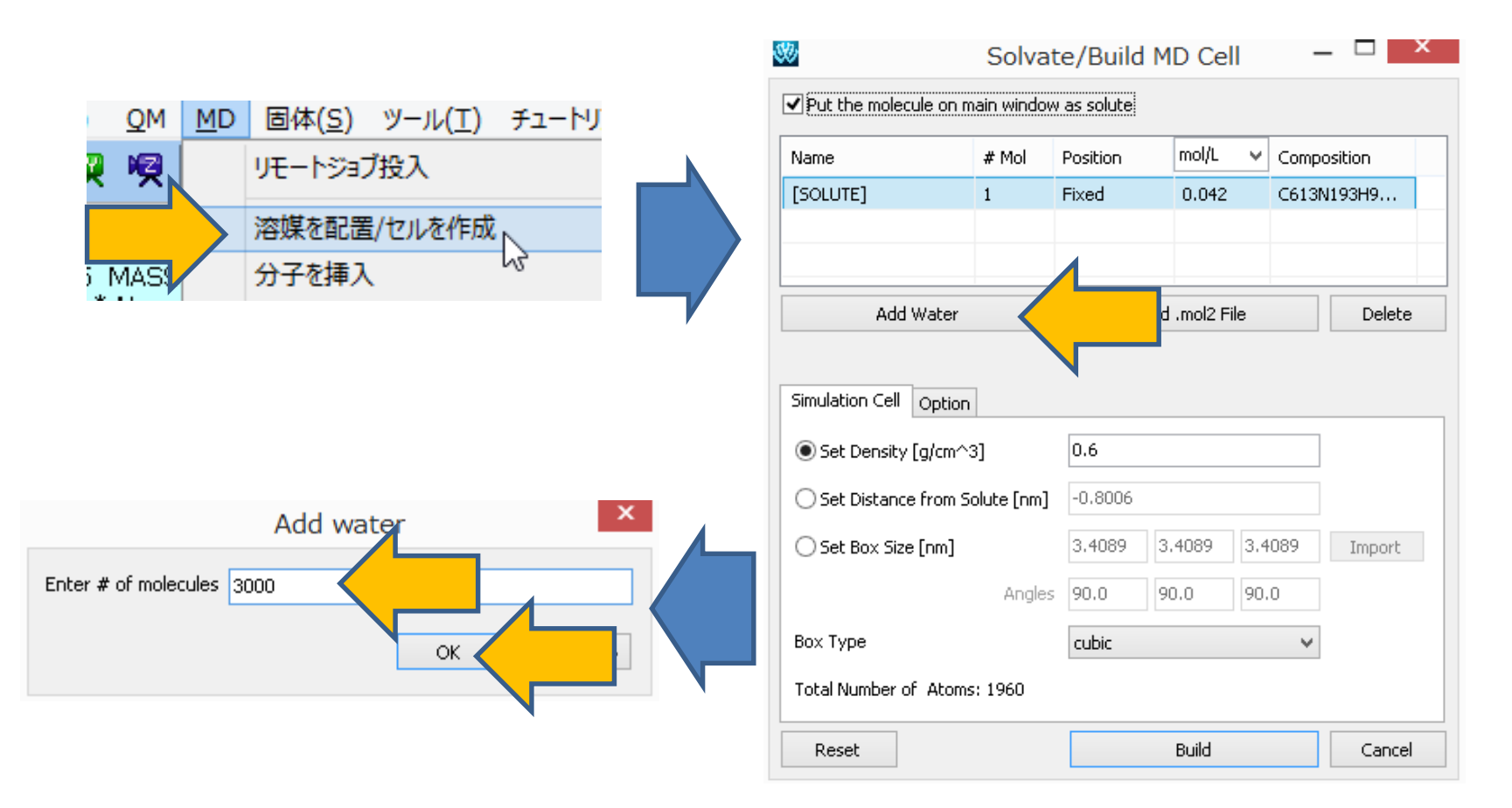

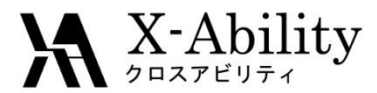

#### 系の作成 Ι.

[Set Density]に"0.9"と入力し、[Build]をクリックすると、水が配置されたセルが構 • 築される。

| 0                                                                                                    | Solvat                                        | te/Build                                       | MD Cel               |               |        | ~ |     |              |      | • -    | <b>.</b> |                                                                                                    |      |                 |
|----------------------------------------------------------------------------------------------------|-----------------------------------------------|------------------------------------------------|----------------------|---------------|--------|---|-----|--------------|------|--------|----------|----------------------------------------------------------------------------------------------------|------|-----------------|
| Put the molecule of                                                                                               | on main window                                | v as solute                                    |                      |               |        |   | ĺ   |              | ٠Ľ   | i de c | ×.       | 122                                                                                                    |      |                 |
| Name                                                                                                    | # Mol                                         | Position                                       | mol/L                | 👻 Composi     | tion   |   |     |              | K) K |        | <u> </u> | a de la calente de la calente de<br>la calente de la calente de la calente de la calente de la calente de la calente de la calente de la calente de la calente de la calente de la calente de la calente de la calente de la calente de la calente de la calente de la calente | ♣    |                 |
| [SOLUTE]                                                                                                    | 1                                             | Fixed                                          | 0.013                | C613N19       | 93H9   |   |     | 19 A 2       |      |        |          |                                                                                                    |      |                 |
| WATER                                                                                                    | 3000                                          | Random                                         | 39.496               | 5 H2O         |        |   |     | - <b>2</b> - |      |        |          |                                                                                                    | Maha | ٤.              |
| Add Wat                                                                                                    | er                                            | 4                                              | Add .mol2 Fil        | le            | Delete |   | q   |              |      |        |          |                                                                                                    |      |                 |
|                                                                                                    |                                               |                                                |                      |               |        |   | N 9 |              |      | 3 8460 | 1. C. C  | 1218.0                                                                                                    |      | K, i            |
| Simulation Cell Opt                                                                                               | tion                                          | 0.0                                            |                      | 1             |        |   |     |              |      |        |          |                                                                                                    |      |                 |
| Simulation Cell Opt                                                                                               | tion<br>m^3]                                  | 0.9                                            | $\boldsymbol{\prec}$ |               |        |   |     |              |      |        |          |                                                                                                    |      |                 |
| 5imulation Cell Op<br>Set Density [g/ci<br>Set Distance fro                                                       | tion<br>m^3]<br>m Solute [nm]                 | 0.9<br>0.0025                                  |                      |               |        |   |     |              |      |        |          |                                                                                                    |      |                 |
| 5imulation Cell Opt<br>Set Density [g/ci<br>Set Distance fro<br>Set Box Size [nrr                                 | tion<br>m^3]<br>m Solute [nm]<br>n]           | 0.9<br>0.0025<br>5.015                         | 5.015                | 5.015         | Import |   |     |              |      |        |          |                                                                                                    |      |                 |
| Simulation Cell Opt<br>Set Density [g/ci<br>Set Distance fro<br>Set Box Size [nm                                  | tion<br>m^3]<br>m Solute [nm]<br>n]<br>Angles | 0.9<br>0.0025<br>5.015<br>90.0                 | 5.015                | 5.015         | Import |   |     |              |      |        |          |                                                                                                    |      |                 |
| Simulation Cell Op<br>Set Density [g/ci<br>Set Distance fro<br>Set Box Size [nm<br>Box Type                       | tion<br>m^3]<br>m Solute [nm]<br>n]<br>Angles | 0.9<br>0.0025<br>5.015<br>90.0<br><b>cubic</b> | 5.015                | 5.015<br>90.0 | Import |   |     |              |      |        |          |                                                                                                    |      | A SPACE         |
| Simulation Cell Op<br>Set Density [g/ci<br>Set Distance fro<br>Set Box Size [nm<br>Box Type<br>Total Number of At | tion<br>m^3]<br>m Solute [nm]<br>n]<br>Angles | 0.9<br>0.0025<br>5.015<br>90.0<br><b>cubic</b> | 5.015                | 5.015         | Import |   |     |              |      |        |          |                                                                                                    |      | A SUBAL SUCH BO |

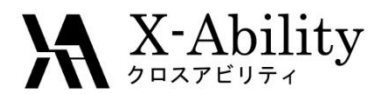

[MD]>[水をイオンに置換]をクリックし、「Generate Ions」ウインドウで[Execute]を ٠ クリックすると、イオンが系に配置され系が中和される。

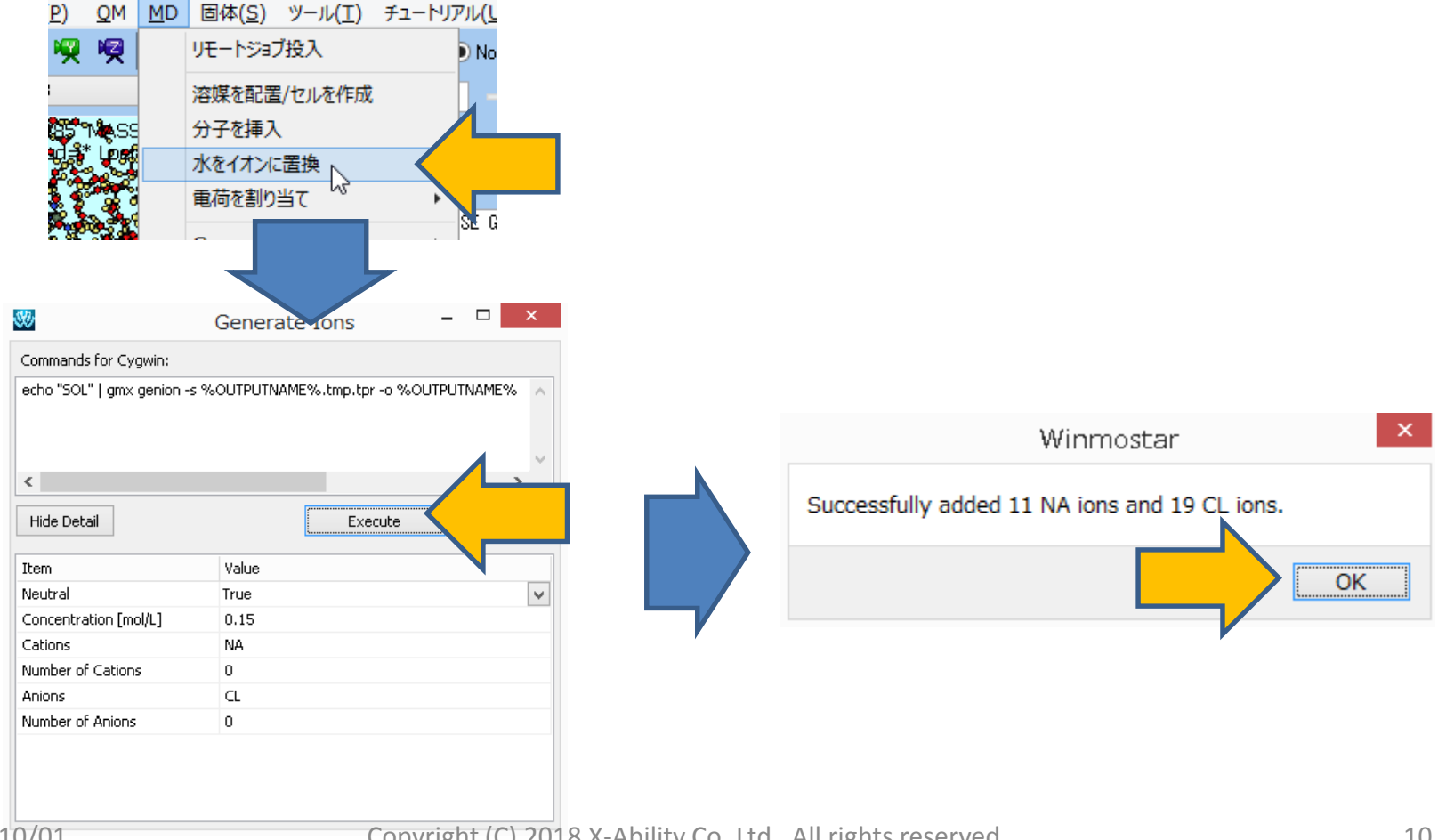

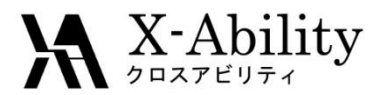

**II.** 系の平衡化

 [MD>Gromacs>キーワード設定]にて、[Preset]に[Minimize (fast)]を指定し、[# of Threads]に並列数を指定する。[Advance]タブの[-POSRES]にチェックし[OK]する。

| 9                               | Gromad     | cs Setup               | -          |              |                     |             |                         |                   |
|---------------------------------|------------|------------------------|------------|--------------|---------------------|-------------|-------------------------|-------------------|
| Extending Simulation            |            | # of Threads           | 2          |              |                     |             |                         |                   |
| Preset Minimize (fast)          |            | (for Remote Job)       | ) 1 F      | Proce        |                     | 1           |                         |                   |
| Basic Advance Output Intera     | action Oth | Automatic Options Fo   | rce Field  |              | Basic Advance       | in Other    | Automatic Options Fo    | rce Field         |
| Run Control                     |            | Temperature Couplin    | g          |              | Boundary Condition  |             | Constraints             |                   |
| dt [ps] 0.002                   |            | tcoupl                 | berendsen  | ~            | рЬс                 | xyz 👻       | constraints             | hbonds 🗸 🗸        |
| nsteps 5000                     |            | tc-grps                | System     |              | Energy Minimization |             | constraint-algorithm    | LINCS V           |
| Total time: N/A                 |            | ref-t [K]              | 300.0      |              | emtol [KJ/mol/nm]   | 100.0       | continuation            | no 🗸              |
| integrator steep                | ~          | tau-t [ps]             | 1.0        |              | emstep [nm]         | 0.01        | lincs-order             | 4                 |
| Velocity Generation             |            | Pressure Coupling      |            |              | Run Control         |             | lincs-iter              | 1                 |
| gen-vel yes                     | ~          | pcoupl                 | no         | $\sim$       | comm-mode           | Linear V    | shake-tol               | 1e-4              |
| ✓ Fix random seed               |            | pcoupltype             | isotropic  | $\checkmark$ | nstcomm             | 50          | Misc.                   |                   |
| gen-seed 12345                  |            | ref-p [bar]            | 1.0        |              | Temperature/Pressu  | re Coupling | print-nose-hoover-chair | n-variables yes 🗸 |
| Explicitly set gen-temp [K] 300 | 0.         | tau-p [ps]             | 1.0        |              | nh-chain-length     | 10          | define                  | -DFLEXIBLE        |
|                                 |            | compressibility [/bar] | 4.5e-5     |              | nsttcouple          | -1          |                         | DPOSRES           |
|                                 |            | refcoord-scaling       | no         | $\checkmark$ | nstpcouple          | -1          |                         |                   |
|                                 |            |                        |            |              |                     |             |                         |                   |
|                                 |            |                        |            |              |                     |             |                         |                   |
| OK Can                          | ncel       | Load                   | Save       | Reset        | ок                  | el          | Load                    | Save Reset        |
| 2017/10/01                      |            | Copyrig                | ht (C) 201 | 8 X-Ability  | Co.,Ltd. All rights | eserved.    |                         | 11                |

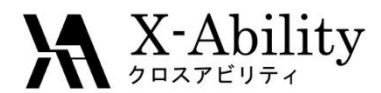

II. 系の平衡化

 [MD]>[Gromacs]>[Gromacs実行]をクリックする。座標ファイルとトポロジファイル の名前を聞かれるので、仮に"1AKI.gro"および"1AKI.top"とする。その後、 Winmostar JMが起動し、Cygwin上で計算が開始される。

| OM               | MD        | 国休(S) ツール(T)                                | ≠∍_Ы⊅แ/  | (日) へにづ(日)               | 🔤 Winmostar/JM 20170105_110901 C:¥winmos7009tes                                                                                                    | ×                                                    |
|------------------|-----------|---------------------------------------------|----------|--------------------------|----------------------------------------------------------------------------------------------------|------------------------------------------------------|
|                  | <u></u> 0 | リモートジョブ投入                                   | D N      | lormal Number            | Step= 2333, Dmax= 3.1e-03 nm, Epot= -1.81631e+05 Fmax= 1.3423<br>Step= 2335, Dmax= 1.8e-03 nm, Epot= -1.81633e+05 Fmax= 1.4704<br>Step= 2336, Dmax= 2.2e-03 nm, Epot= -1.81635e+05 Fmax= 1.9149                                                                                                    | 36e+ ^<br>46e+<br>39e+                               |
| )3155(<br>*}Lper |           | 溶媒を配置/セルを作成<br>分子を挿入<br>水をイオンに置換<br>電荷を割り当て | • °E     |                          | Step= 2337, Dmax= 2.7e-03 nm, Epot= -1.81637e+05 Fmax= 2.1375<br>Step= 2338, Dmax= 3.2e-03 nm, Epot= -1.81638e+05 Fmax= 2.735<br>Step= 2339, Dmax= 3.8e-03 nm, Epot= -1.81639e+05 Fmax= 3.1019<br>Step= 2341, Dmax= 2.3e-03 nm, Epot= -1.81649e+05 Fmax= 3.777<br>Step= 2342, Dmax= 2.8e-03 nm, Epot= -1.81649e+05 Fmax= 3.777<br>Step= 2343, Dmax= 3.3e-03 nm, Epot= -1.81657e+05 Fmax= 1.2736<br>Step= 2345, Dmax= 2.0e-03 nm, Epot= -1.81659e+05 Fmax= 1.2736<br>Step= 2345, Dmax= 2.0e-03 nm, Epot= -1.81659e+05 Fmax= 1.2736 | 51e+<br>18e+<br>31e+<br>34e+<br>22e+<br>56e+<br>90e+ |
|                  |           | Gromacs                                     | •        | キーワード設定                  | Step= 2347, Dmax= 2.9e-03 nm, Epot= -1.81662e+05 Fmax= 2.4674                                                                                                    | 43e+                                                 |
|                  |           | LAMMPS<br>Amber                             | <b>*</b> | Gromacs実行<br>GROファイル読み込み | Step= 2340, Dmax= 3.4e 03 nm, Epot= -1.81000e405 Fmax= 2.7040           Step= 2349, Dmax= 4.1e-03 nm, Epot= -1.81663e+05 Fmax= 3.5040           Step= 2350, Dmax= 4.9e-03 nm, Epot= -1.81664e+05 Fmax= 4.0340           Step= 2352, Dmax= 3.0e-03 nm, Epot= -1.81673e+05 Fmax= 4.8422           Step= 2352, Dmax= 3.0e-03 nm, Epot= -1.81673e+05 Fmax= 4.8422                                                                                                    | 33e+<br>33e+<br>24e+                                 |
|                  |           | ポリマー                                        | •        | トラジェクトリ読み込み<br>outファイル編集 | Step= 2354, Dmax= 1.8e-03 nm, Epot= -1.81670e+05 Fmax= 2.2390<br>Step= 2355, Dmax= 2.1e-03 nm, Epot= -1.81680e+05 Fmax= 1.0120<br>Step= 2356, Dmax= 2.6e-03 nm, Epot= -1.81680e+05 Fmax= 2.9013<br>Step= 2357, Dmax= 3.1e-03 nm, Epot= -1.81682e+05 Fmax= 3.848                                                                                                    | 00e+<br>33e+<br>77e+<br>56e+<br>75e+ v               |

<

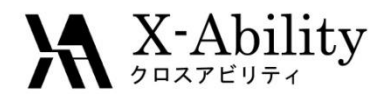

## II. 系の平衡化

 計算終了後、[MD]>[Gromacs]>[キーワード設定]にて、[Preset]に[NVT (fast)]を 指定し、[Extending Simulation]にチェックを入れ、[Advance]タブの[-DPOSRES]に チェックを入れ[OK]する。次に、[MD]>[Gromacs]>[Gromacs実行]をクリックする。

| <b>3</b>            |                    | Gro                      | macs             |
|---------------------|--------------------|--------------------------|------------------|
| Presel              | tending Simulation |                          | · [              |
| nstcomm             | 50                 | Misc.                    |                  |
| Temperature/Pressur | e Coupling         | print-nose-hoover-chain- | -variables yes 🗸 |
| nh-chain-length     | 10                 | define                   | -DFLEXIBLE       |
| nsttcouple          | -1                 |                          | ✓ DPOSRES        |
| nstpcouple          | -1                 |                          |                  |
| 07                  | Cancel             |                          | Sava             |
| UK                  |                    | LOAD                     | Dave Reset       |

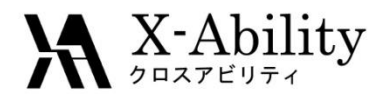

II. 系の平衡化

 計算終了後、[MD]>[Gromacs]>[キーワード設定]にて、[Preset]に[NPT (fast)]を 指定し、[Basic]タブの[nsteps]に"15000"を指定し、[Advance]タブの[-DPOSRES]に チェックを入れ[OK]する。次に、[MD]>[Gromacs]>[Gromacs実行]をクリックする。

| <b>3</b>                   |                             | Gromac              |        | Basic                      | Advance    | Output | Interaction | Other A |
|----------------------------|-----------------------------|---------------------|--------|----------------------------|------------|--------|-------------|---------|
| Extending Sim Preset NPT ( | ulation<br>fast)            |                     | ß      | Run C<br>dt [ps]<br>nsteps | ontrol     |        | 0.002       |         |
|                            | nstcomm<br>Temperature/Pres | 50<br>sure Coupling | Misc.  | chain-varial               | bles yes   | ~      |             |         |
|                            | nh-chain-length             | 10                  | define |                            | -DFLEXIBLE | ~      |             |         |
|                            | nsttcouple                  | -1                  |        |                            | -DPOSRES   |        |             |         |
|                            | OK                          |                     | Load   | Sa                         | ve         | Reset  |             |         |

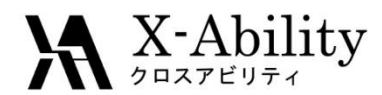

## II. 系の平衡化

 計算終了後、[MD]>[Gromacs]>[キーワード設定]にて、[Preset]に[NVT (fast)]を 指定し、[gen-vel]に[no]を選択し[OK]する。次に、[MD]>[Gromacs]>[Gromacs実 行]をクリックする。これによりrestraintが解かれた計算が行われる。

| b       |                |           | G           | Groma | cs Setup    | )             |             | - 🗆    | ×      |  |
|---------|----------------|-----------|-------------|-------|-------------|---------------|-------------|--------|--------|--|
| 🖌 Ext   | ending Sim     | ulation   |             |       | # of Thre   | ads           | 2           |        |        |  |
| Preset  | NVT (f         | fast)     |             |       | io          | r Remote      | Job) 3      | Proces | ses    |  |
| Basic   | Advance        | Output    | Interaction |       | Automatic   | Options       | Force Field |        |        |  |
| Run C   | ontrol         |           |             |       | Tempera     | ture Cou      | ipling      |        |        |  |
| dt [ps] | ]              |           | 0.002       |       | tcoupl      |               | berends     | en     | $\sim$ |  |
| nsteps  | ;              |           | 5000        |       | tc-grps     |               | System      |        |        |  |
| Total t | ime: 10 ps     | ;         |             |       | ref-t [K]   |               | 300.0       |        |        |  |
| integra | ator           |           | md          | ~     | tau-t [ps]  |               | 1.0         | 1.0    |        |  |
| Veloci  | ity Genera     | ation     |             | Λ     | Pressure    | Coupling      | 3           |        |        |  |
| gen-ve  | el             |           | no          |       |             |               | no          |        | ۷      |  |
| 🖌 Fix   | random see     | ed        |             |       | pcoupltype  | e             | isotropic   |        | $\sim$ |  |
| gen-se  | ed             |           | 12345       |       | ref-p [bar] |               | 1.0         |        |        |  |
| Exp     | olicitly set g | en-temp [ | K] 300.     |       | tau-p [ps]  |               | 1.0         |        |        |  |
|         |                |           |             |       | compressib  | oility [/bar] | 4.5e-5      |        |        |  |
|         |                |           |             |       | Constrair   |               |             |        |        |  |
|         |                |           |             |       | constraints | 5             | hbonds      |        | *      |  |
| Rese    | et             | Load      | Save        |       |             |               | OK 📢        |        |        |  |

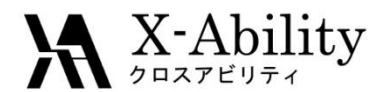

II. 系の平衡化

- タンパク質の拘束を解いた計算を実施したので、RMSDの時間変化を調べる。これは必要に応じて都度実施する。
- 計算終了後、[MD]>[Gromacs]>[RMSD]にて、デフォルトで選ばれるファイルを開く操作を3回行う。[Target Group]に"Backbone"を選択し[Draw]をクリックし、 RMSDの時間変化を取得する。回転半径も同様の手順で取得できる。

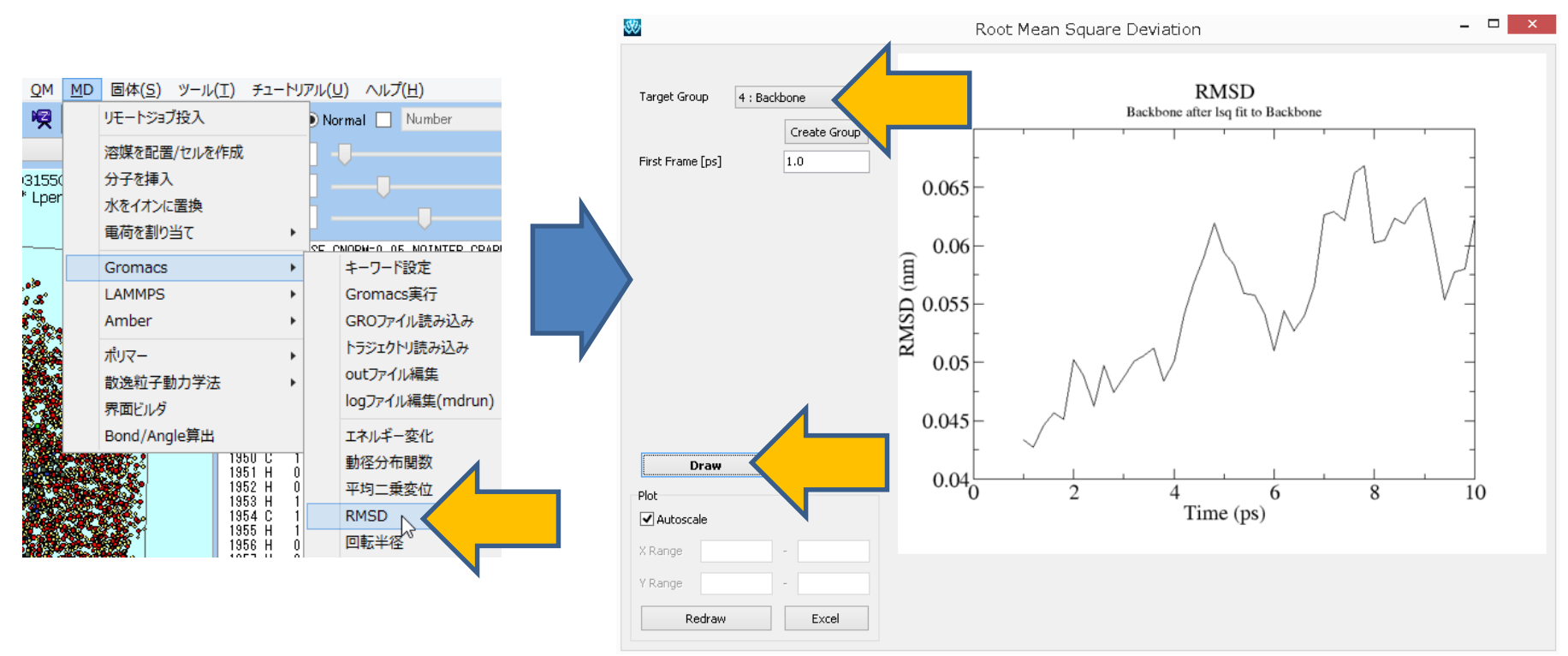

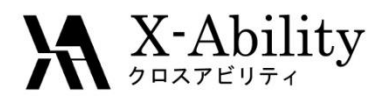

**II.** 系の平衡化

 計算終了後、[MD]>[Gromacs]>[キーワード設定]にて、[Preset]に[NPT (fast)]を 指定し、[OK]する。次に、[MD]>[Gromacs]>[Gromacs実行]をクリックする。

| 00                   | Groma              | acs Setup                | - 🗆 ×           |
|----------------------|--------------------|--------------------------|-----------------|
| Extending Simulation |                    | # of Threads             | 2               |
| Preset NPT (fast)    |                    | PI (for Remote Job)      | 1 Processes     |
| Basic Advance Output | ut Interaction her | Automatic Options For    | ce Field        |
| Boundary Condition   |                    | Constraints              |                 |
| pbc                  | xyz 🗸 🗸            | constraints              | hbonds 🗸 🗸      |
| Energy Minimization  |                    | constraint-algorithm     | LINCS 🗸         |
| emtol [KJ/mol/nm]    | 100.0              | continuation             | no 🗸            |
| emstep [nm]          | 0.01               | lincs-order              | 4               |
| Run Control          |                    | lincs-iter               | 1               |
| comm-mode            | Linear 🗸 🗸         | shake-tol                | 1e-4            |
| nstcomm              | 50                 | Misc.                    |                 |
| Temperature/Pressu   | re Coupling        | print-nose-hoover-chain- | variables yes 🗸 |
| nh-chain-length      | 10                 | define                   |                 |
| nsttcouple           | -1                 |                          | -DPOSRES        |
| nstpcouple           | -1                 |                          |                 |
|                      |                    |                          |                 |
|                      |                    |                          |                 |
| OK                   | Cancel             | Load                     | Save Reset      |

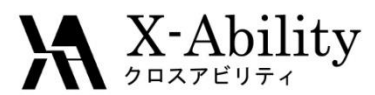

# Ⅲ. 本計算・アニメーション表示

- 平衡化計算終了後、再び[MD]>[Gromacs]>[Gromacs実行]をクリックする。(平 衡化計算の最後のケースと同じ条件で計算する)
- 本計算終了後、[MD]>[Gromacs]>[トラジェクトリ読み込み]をクリックし、デフォルトで選ばれるファイルを開く操作を2回行う。
- 「Animation」ウインドウで[3D]をクリックする。

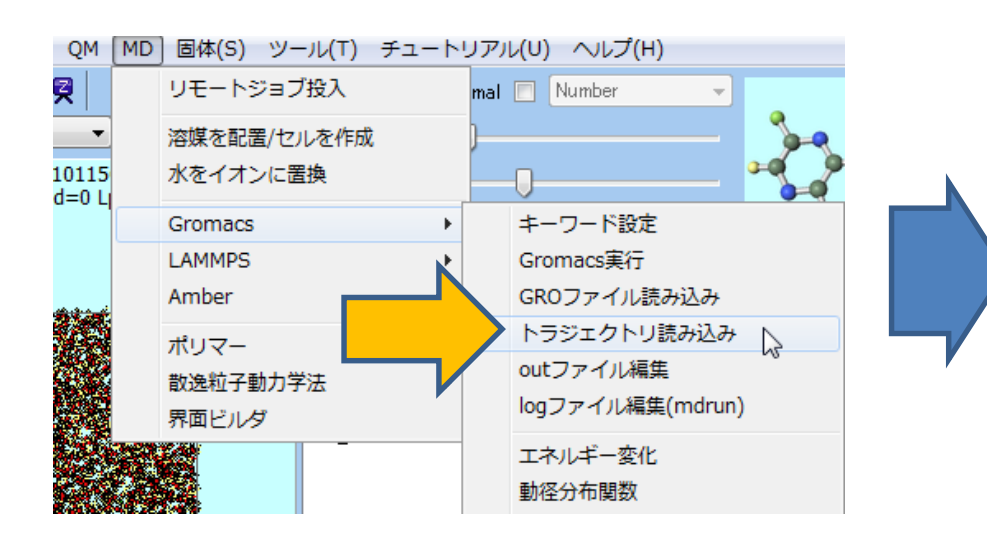

| 80                                                                                                    |                                                                                                    |                                                                                                    | Animation                                                                                                    |          | -                                                   |                          | X              |   |  |
|----------------------------------------------------------------------------------------------------|----------------------------------------------------------------------------------------------------|----------------------------------------------------------------------------------------------------|----------------------------------------------------------------------------------------------------|----------|-----------------------------------------------------|--------------------------|----------------|---|--|
| C:¥winmos                                                                                                    | :7009te:                                                                                                    | st¥sample:                                                                                                    | s¥1aki_gmx_tmp¥gmx_tn<br>Reload                                                                                                    | np_<br>d | mdrun<br>Rewi                                       | .trr (<br>ind            | àroma          | s |  |
| frame<br>frame<br>frame | 0<br>1<br>2<br>3<br>4<br>5<br>6<br>7<br>8<br>9<br>10<br>11<br>12<br>13<br>4<br>15<br>16<br>7<br>8<br>9<br>0<br>11<br>12<br>3<br>4<br>15<br>16<br>7<br>8<br>9<br>0<br>11<br>12<br>3<br>4<br>5<br>6<br>7<br>8<br>9<br>0<br>11<br>12<br>3<br>4<br>5<br>6<br>7<br>8<br>9<br>0<br>11<br>12<br>3<br>4<br>5<br>6<br>7<br>8<br>9<br>0<br>11<br>11<br>12<br>3<br>4<br>5<br>6<br>7<br>8<br>9<br>0<br>11<br>11<br>12<br>3<br>4<br>5<br>6<br>7<br>8<br>9<br>0<br>11<br>11<br>12<br>3<br>4<br>5<br>6<br>7<br>8<br>9<br>0<br>11<br>11<br>12<br>3<br>4<br>5<br>6<br>7<br>8<br>9<br>0<br>11<br>11<br>12<br>3<br>4<br>5<br>6<br>7<br>8<br>9<br>0<br>11<br>11<br>12<br>3<br>4<br>5<br>6<br>7<br>8<br>9<br>0<br>11<br>11<br>12<br>3<br>4<br>5<br>6<br>7<br>8<br>9<br>0<br>11<br>11<br>12<br>3<br>4<br>5<br>6<br>7<br>8<br>9<br>0<br>11<br>11<br>12<br>3<br>14<br>5<br>15<br>10<br>11<br>11<br>12<br>3<br>14<br>11<br>12<br>3<br>11<br>11<br>12<br>3<br>11<br>11<br>12<br>11<br>11<br>12<br>11<br>11<br>12<br>11<br>11<br>11<br>12<br>11<br>11 | time =<br>time =<br>time =<br>time = =<br>time = =<br>time = =<br>time = =<br>time = =<br>time = =<br>time = =<br>time = =<br>time = =<br>time = =<br>time = =<br>time = = | 10.0000000<br>10.1993939<br>10.3939393<br>10.6000004<br>10.6000002<br>11.0000000<br>11.19393936<br>11.3993936<br>11.6000004<br>11.8000002<br>12.0000000<br>12.19393938<br>12.3939396<br>12.6000004<br>13.0000000<br>13.1939398<br>13.3939396<br>13.6000004<br>13.8000002<br>14.0000000<br>14.1939398<br>14.3039396<br>14.6000004<br>14.1939398<br>14.6000004<br>14.839396<br>14.6000004<br>14.839396<br>14.6000004<br>14.839396<br>14.6000004<br>14.8000002 | ~        | Lass<br>Slow<br>temp<br>31<br>jp<br>au<br>31<br>Exc | t<br>D an<br>eg<br>utore | Fast<br>imatio |   |  |
|                                                                                                    |                                                                                                    |                                                                                                    |                                                                                                    |          | Qu                                                  | ut                       | 4              | ~ |  |
|                                                                                                    |                                                                                                    |                                                                                                    |                                                                                                    |          |                                                     |                          |                |   |  |

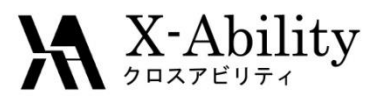

## Ⅲ. 本計算・アニメーション表示

- 起動したWinmostar 3Dにて、[View]>[Preferences]をクリックし、[Mol. Weight]を チェックして、各分子種毎に表示の設定を変える。
- アニメーションを開始する場合はウインドウ左上の[|>]をクリックする。

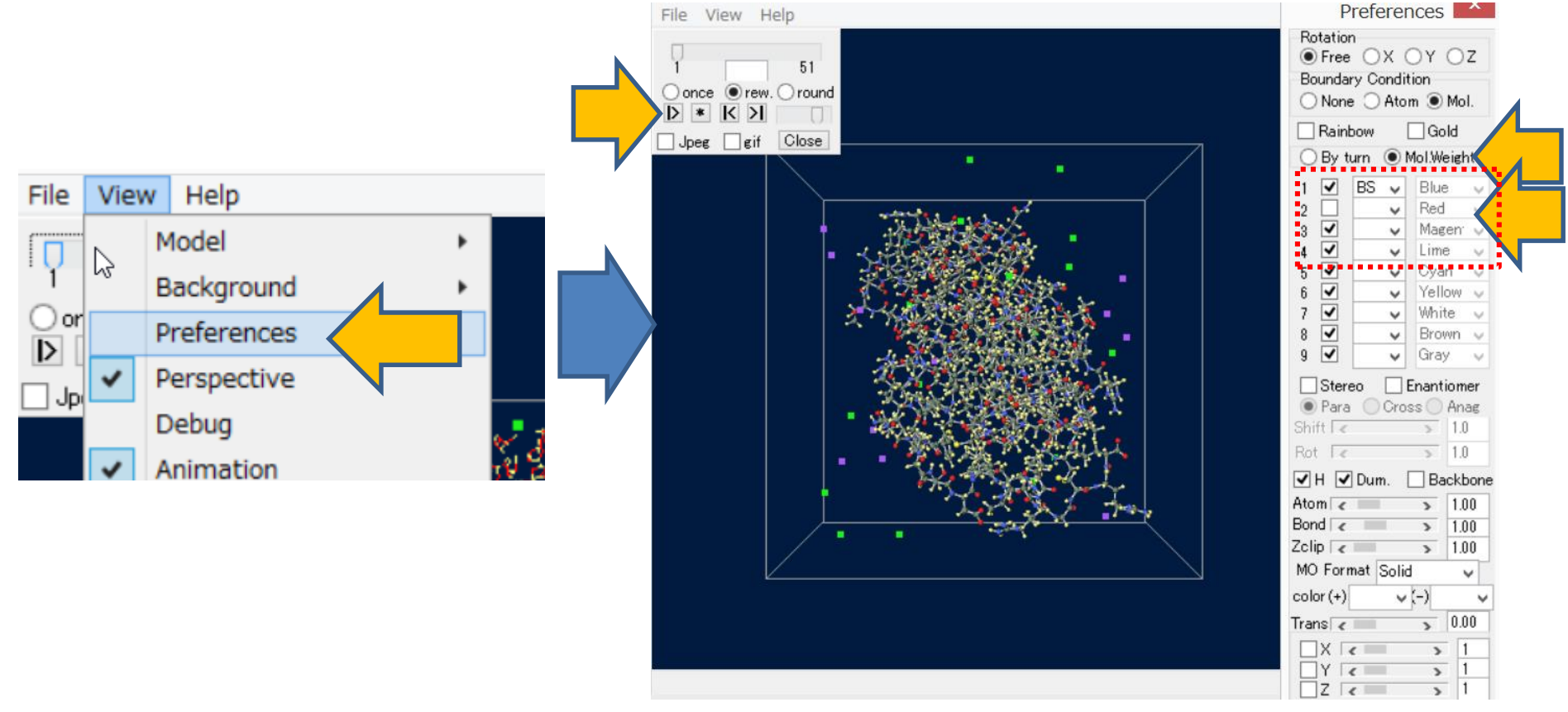

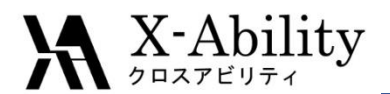

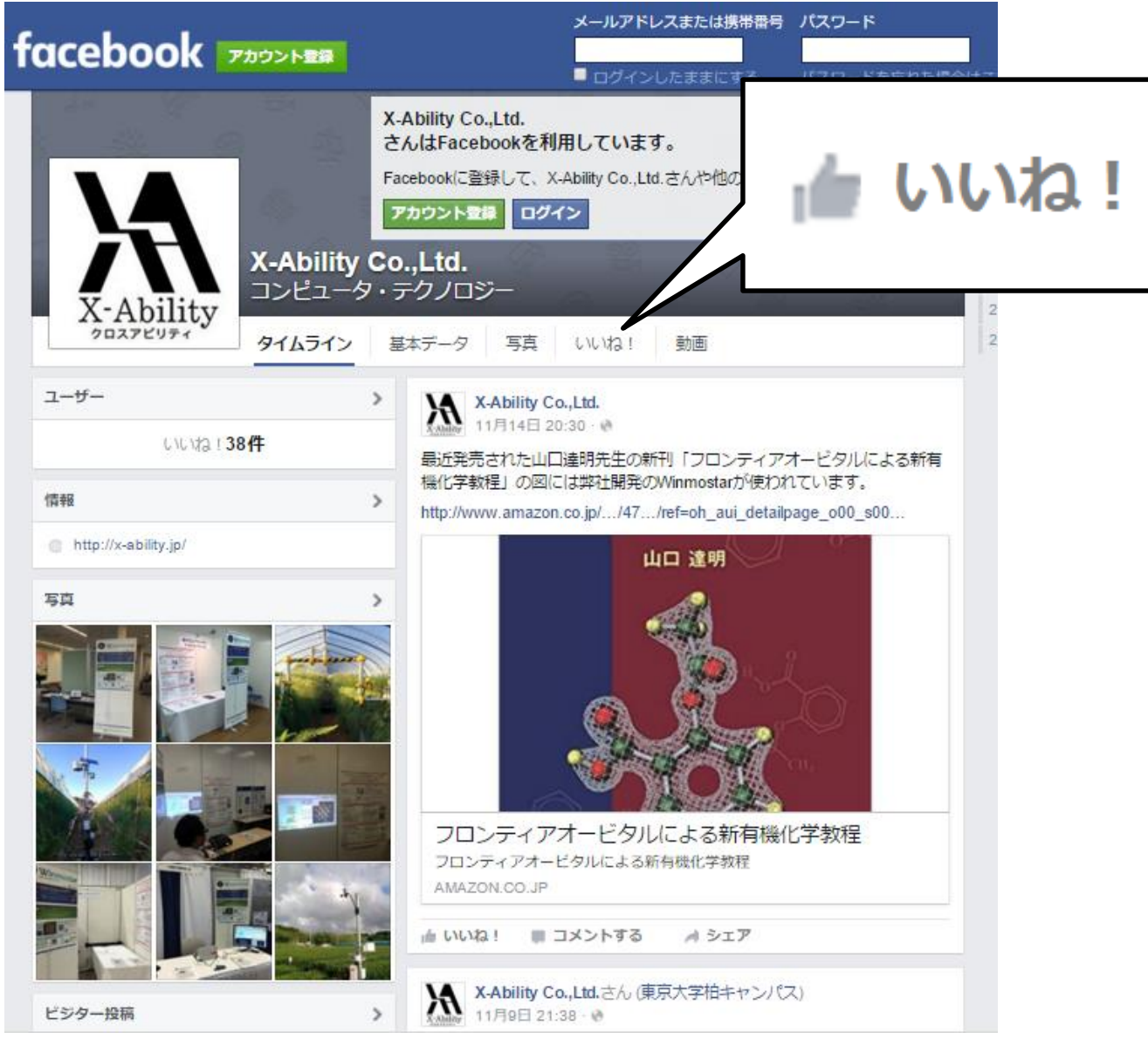